## <del>ن</del>ۍ

## CHINMAYA VIDYALAYA, B.S.CITY

## **STUDENT'S USER GUIDE TO MICROSOFT TEAMS**

## Follow the steps given below to attend live classes:

1. On Mobile – Download the Microsoft teams app.

OR

On laptop/Desktop - Open https://teams.microsoft.com

Click on Download Teams (to install on the computer) or click on "Use web app

instead" to continue with teams on your browser only without installing.

- 2. Click on 'Sign In'
- Enter the username (Regno@cvbokaro.onmicrosoft.com) given to you and Click Sign In.
- 4. Enter the password and Click Sign In.
- 5. You will be asked to change your password. Change your password and continue.
- 6. On Computer On the left side, click on Teams

OR

On Mobile app – At the bottom of the screen, Click on Teams

7. On Computer – Click on 'Join a team with a code'.

OR

On Mobile App – At the top, click on three dots, select 'Join a team with a code'.

- 8. Enter the team code as given to you.
- 9. After joining the team, You will see the list of subjects.
- 10. Click on the subject according to the time table as given by your class teacher.
- 11. If the teacher has started the meeting, click on Join.
- 12. Again, click on Join Now.
- 13.Keep your video off and mic in mute. Use 'Raise Hand' option to ask doubts. Unmute only when the teacher asks you to speak.
- 14. Always click the 'End' button (red in colour) when that particular class is over and sign out of the app after classes are over i.e. 11:30 am.

15. If teacher is teaching through whiteboard, you will get a notification on the screen – 'Whiteboard is being shared'. Click on 'Open' and see the whiteboard.